UNITED ARAB EMIRATES MINISTRY OF ENERGY & INFRASTRUCTURE

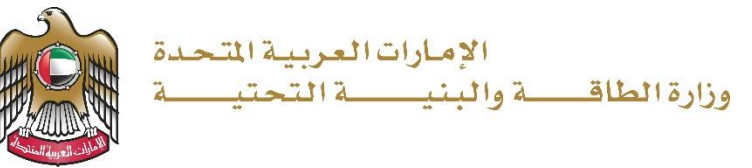

# دليل المستخدم

# خدمات الشركات

V 1.0 2022

- 1. الدخول إلى الموقع الالكتروني للوزارة: https://www.moei.gov.ae
- 2. من الصفحة الرئيسية اختيار "دليل الخدمات"، ومن ثم اختيار "خدمات النقل البحري".

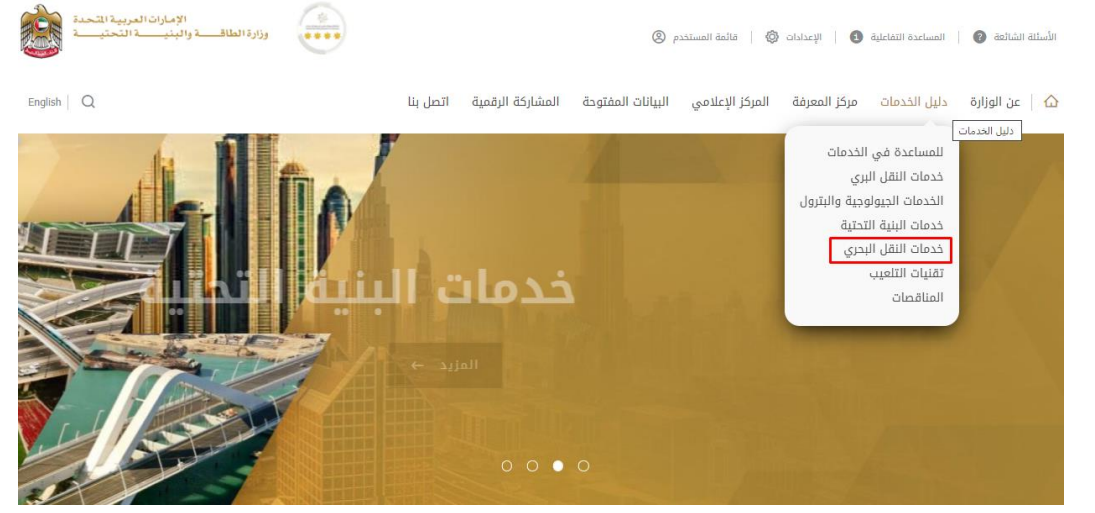

- من صفحة دليل الخدمات، اضغط على الفئة "خدمات النقل البحري".
- 4. ومن ثم اختيار الفئة "خدمات المندوبين" و من ثم اختيار الخدمة المطلوبة و يمكنكم الاطلاع على "بطاقة الخدمة".

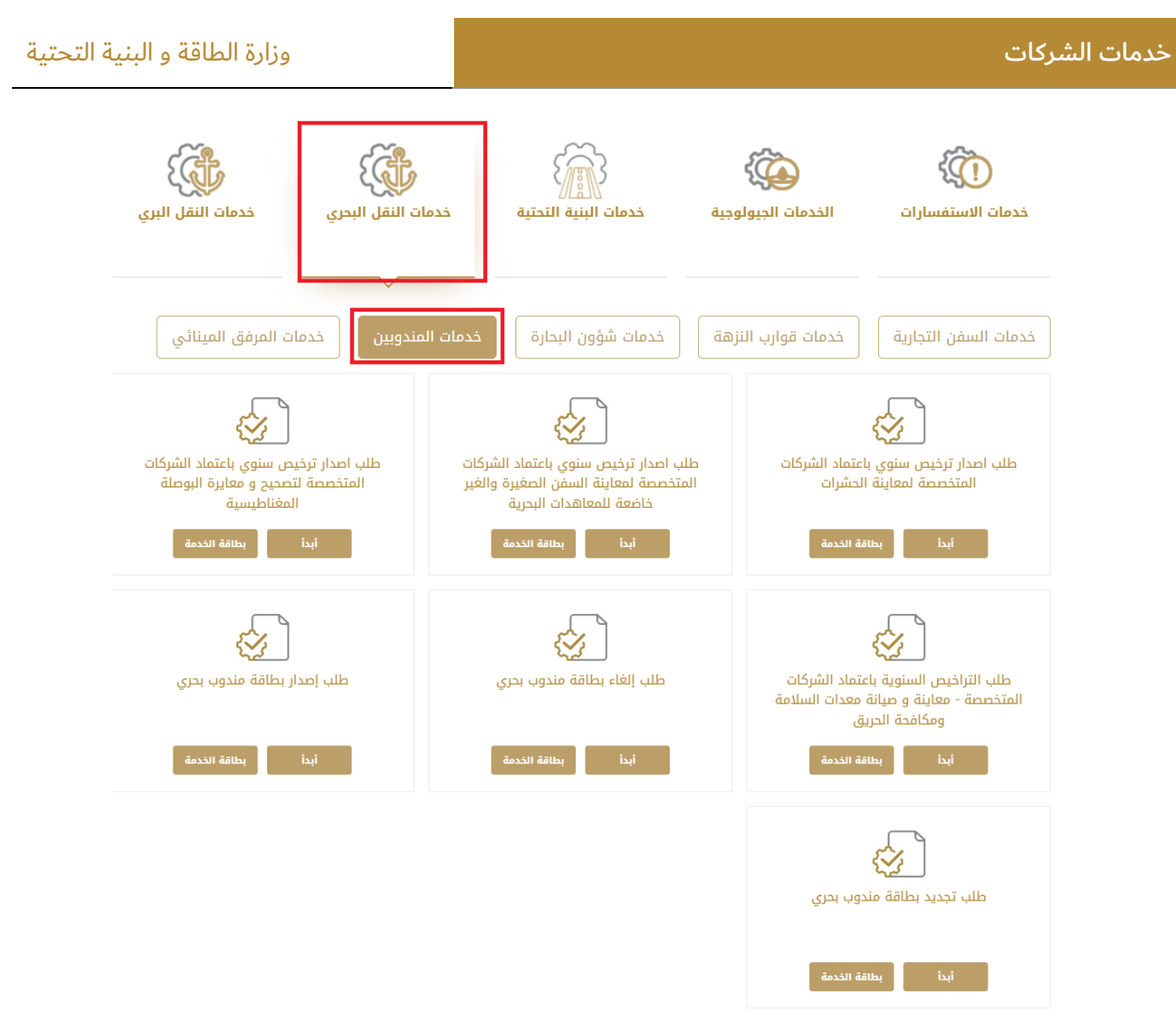

5. سيتم تحويلكم لصفحة تسجيل الدخول، يمكنكم الدخول باستخدام البريد الالكتروني المسجل وكلمة السر أو عبر الهوية الرقمية.

# خدمات الشركات

#### وزارة الطاقة و البنية التحتية

| ⑦ 因 %                                                         |        | لصفحة الرئيسة / دخول المتعاملين                                                                                                    |
|---------------------------------------------------------------|--------|----------------------------------------------------------------------------------------------------|
| قيم هذة الصفحة 🗙 🚖 🚖                                          |        | آخر تحديث للصفحة: الثلاثاء، 16 نوفمبر 2021                                                                                                    |
| *                                                             | الدخول | <b>دخول المتعاملين</b><br>عزيزي المتعامل، هذه الخدمة تتطلب الدخول للصفحة، لذا يرجى منك استخدام بيانات اا<br>التي قمت بتسجيلها سابقا أو تسحيل، حساب حديد. |
| المعنان الدخول بالهوية الرقمية                                | gİ     | اسم المستخدم أو البريد الإلكتروني                                                                                                    |
| هوية رقمية موحدة ومعتمدة لجميع المواطنين والمقيمين<br>والزوار |        | كلمة المرور                                                                                                    |
|                                                               |        | ان الت بردامج روبوت<br>بونهج روبوت                                                                                                    |
|                                                               |        | دخول نسيت کلمة المرور؟                                                                                                    |

# 6. تعبئة بيانات الطلب.

|               |                                       | إصدار ترخيص بإعتماد الشركات - جديد / تجديد    |
|---------------|---------------------------------------|-----------------------------------------------|
|               |                                       | خطوة 1 من 3:                                  |
|               |                                       | أدخل اسم الشركة ورقم الرخصة لإسترجاع البيانات |
|               | الأسم الكامل بالإنجليزية              | الأسم الكامل بالعربية                         |
|               |                                       |                                               |
|               | رقم الترخيص- بالعربي                  | رقم الترخيص- بالإنجليزي                       |
|               |                                       |                                               |
| نتيجة البحث ٥ |                                       | بحث مسح الشاشة طلب اصدار ترخيص لأول مرة       |
|               |                                       |                                               |
| ~             |                                       | البيانات الأساسية *                           |
|               |                                       | مركز التسحيل                                  |
|               | * المركز الذي سيعمل على إتمام معاملتك | ·اختر                                         |
|               | الأسم الكامل بالعربية                 | الأسم الكامل بالإنجليزية                      |
| *             | *                                     |                                               |
|               | رقم الترخيص- بالعربي                  | رقم الترخيص- بالإنجليزي                       |
| *             | *                                     |                                               |
|               |                                       | حفظ مسح الشاشة                                |
| v             |                                       | ترخيص الشركات - تفصيل *                       |
| ~             |                                       | تحميل المرفقات *                              |
| ×             |                                       | * حفظ وإنهاء الطلب                            |

- 7. تحميل المرفقات المطلوبة.
- 8. ارسال الطلب بالضغط على "إرسال"،.

9. رضاكم غايتنا، يرجى تعبئة الاستبيان الخاص بالرضا عن الخدمة الإلكترونية ، عند ظهور النافذة المنبثقة التالية :

|                                                                                                    |                                                               |                                             | امل -                                                      | المتع                                                                                                    | ، نبض                                                  | استبيان                                                                    | <b>†</b> ⊕ A                                                                                                    |
|----------------------------------------------------------------------------------------------------|---------------------------------------------------------------|---------------------------------------------|------------------------------------------------------------|----------------------------------------------------------------------------------------------------|--------------------------------------------------------|----------------------------------------------------------------------------|----------------------------------------------------------------------------------------------------|
|                                                                                                    |                                                               |                                             | دمة؟*                                                      | اك عن الخ                                                                                                    | مدی رض                                                 | شکل عام، ما                                                                | į                                                                                                    |
|                                                                                                    | 5                                                             | λ,                                          | $\hat{\Box}$                                               | ☆                                                                                                    | $\overleftrightarrow$                                  | \$ 5                                                                       |                                                                                                    |
|                                                                                                    | , تمامآ                                                       | راضي                                        |                                                            |                                                                                                    |                                                        |                                                                            | غير راضي تماما                                                                                                    |
|                                                                                                    |                                                               |                                             |                                                            |                                                                                                    |                                                        |                                                                            |                                                                                                    |
|                                                                                                    |                                                               |                                             |                                                            |                                                                                                    | <br>Jv.–                                               |                                                                            |                                                                                                    |
| THE STREET                                                                                                    |                                                               |                                             |                                                            |                                                                                                    |                                                        |                                                                            | in                                                                                                    |
|                                                                                                    |                                                               |                                             |                                                            |                                                                                                    |                                                        |                                                                            | ین المتعامـــــل<br>CUSTOMER Pi                                                                                                    |
|                                                                                                    |                                                               |                                             |                                                            |                                                                                                    |                                                        |                                                                            | ⊤i ⊕ Aral                                                                                                    |
| على                                                                                                    | فقتك                                                          | ی موا                                       | مل —<br>، ما مد                                            | المتعا<br>لخدمة<br>لتالية؟                                                                                                    | ن نبض<br>على ا<br>ارات اا                              | استبيان<br>الحصول<br>العب                                                  | بناءً على تجربتك في                                                                                                    |
| <b>على</b><br>موافق<br>تماما                                                                                                    | <b>فقتك</b><br>موافق                                          | <b>ی موا</b><br>موافق                       | <b>مل —</b><br>، <b>ما مد</b><br>محايد/ لا<br>ينطبق        | المتعا<br>لخدمة<br>لتالية؟<br><sup>غير موافق</sup>                                                                                                    | ن نبض<br>علی ا<br>ارات اا                              | استبيان<br>الحصول<br>العب<br><sup>غير موافق</sup>                          | بناءً على تجربتك في                                                                                                    |
| على<br>موافق<br>تماما                                                                                                    | <b>فقتك</b><br>موافق<br>ي                                     | <b>ی موا</b><br>موافق<br>نوغاما             | مل —<br>، ما مد<br>مداید/ لا<br>ینطبق                      | المتعا<br>لخدمة<br>لتالية؟<br><sup>غير موافق</sup>                                                                                                    | ن نبض<br>ا علی ا<br>ارات اا<br><sup>غیر</sup> موافق    | استبيان<br>الحصول<br>العب<br><sup>عير موافق</sup><br>ن <sup>ماما</sup>     | <b>بناءً على تجربتك في</b><br>وفرودقة معلومات التقديم<br>بلى الخدمة                                                                                                    |
| على<br>موافق<br>تقاماً                                                                                                    | فقتك<br>موافق<br>⇔                                            | ی موا<br><sup>موافق</sup><br>نوغا ما<br>ش   | مل —<br>، ما مد<br>بطبق<br>یطبق<br>یک                      | المتعا<br>لخدمة<br>لتالية؟<br>نوغاما<br>ي                                                                                                    | ن نبض<br>علی ا<br>لارات ال<br>نیر موافق<br>شر          | استبیان<br>الحصول<br>العب<br>غيرموافق<br>ماما                              | <b>بناءً على تجربتك في</b><br>وفر ودقة معلومات التقديم<br>على الخدمة<br>سهولة الوصول للخدمة في<br>لتطبيق الذكي                                                                                                    |
| على<br>موافق<br>آما<br>مح<br>مح                                                                                                    | فقتك<br>موافق<br>☆                                            | ی موا<br>وفاقی<br>ک<br>ک<br>ک               | مل —<br>، ما مد<br>بداید/ لا<br>نظیر<br>نگ                 | المتعا<br>لخدمة<br>لتالية؟<br>نوغا<br>ي<br>ي<br>ي<br>ي<br>ي<br>ي                                                                                                    | ن نبض<br>ا علی ا<br>لارات ال<br>لیر موافق<br>لیر موافق | استبیان<br>الحصول<br>یر موافق<br>نیاماف<br>ک                               | <b>بناءً على تجربتك في</b><br>وفر ودقة معلومات التقديم<br>على الخدمة<br>سوولة الوصول للخدمة في<br>تنظيق الذكي<br>لنحمة<br>لخدمة                                                                                                    |
| بل<br>المؤافر<br>ش<br>ش<br>ش                                                                                                    | مفتك<br>مواقو<br>22<br>22<br>22<br>22<br>22<br>22<br>22<br>22 | ی موا<br>نونا ما<br>نونا ما<br>ک            | مل –<br>، ما مد<br>بنظبق<br>ش<br>ش<br>ش                    | المتعا<br>لخدمة<br>لتالية؟<br>شيئاشه<br>شيئاشه<br>شيئاشه<br>شيئاشه<br>شيئاشه<br>شيئاشه<br>شيئاشه<br>شيئاشه<br>شيئاشه<br>شيئاشه<br>شيئاشه<br>شيئاشه<br>شيئاشه<br>شيئاشه<br>شيئاسي<br>شيئاسي<br>شين<br>شين<br>شين<br>شين<br>شين<br>شين<br>شين<br>شين<br>شين<br>شي                                                                                                    | ن نبض<br>علی ا<br>ارات اا<br>شر موسق<br>شر<br>ش        | استبیاز<br>الحصول<br>العب<br>ش <sup>ماماه</sup> و<br>ش                     | <b>بناءً على تجربتك في</b><br>وفر ودقة معلومات التقديم<br>بلى الخدمة<br>سوولة الوصول للخدمة في<br>تطبيق الذكي<br>تحمة<br>تحمة<br>بهولة إجراءات وخبارات الدفع                                                                                                |
| على<br>هودو<br>ش<br>ش<br>ش<br>ش                                                                                                    |                                                               | ی موا<br>موافق<br>ک<br>ک<br>ک<br>ک          | مل –<br>، ما مد<br>بیفین<br>یفین<br>ک<br>ک<br>ک            | المتعا<br>الخدمة<br>لائالية؟<br>نير موافق<br>نير موافق<br>نير موافي<br>نير موافي<br>نير موافي موافي<br>نير موافي<br>مواف<br>نير موافي<br>نير موافي<br>نير<br>نير موافي<br>نير موافي<br>نير موا<br>نير موافي<br>نير موافي<br>نير موافي<br>نير موافي<br>نير موافي<br>نير موافي<br>نير موافي<br>نير موافي<br>نير موافي<br>نير موافي<br>نير موافي<br>نير موافي<br>نير موافي<br>نير موافي<br>نير موافي<br>نير موافي<br>نير موافي<br>نير موافي<br>نير موافي<br>نير موافي<br>نير موافي<br>نير موافي<br>نير مواف<br>ني موافي<br>ني مو مو مو مو<br>ني مو مو مو<br>ني مو مو<br>ني مو مو مو مو<br>م مو مو مو مو مو مو | ن نبض<br>على ا<br>ارات اا<br>ث<br>ث<br>ث<br>ث          | استبیاز<br>الحصول<br>العبر<br>شاما<br>ش<br>ش<br>ش<br>ش                     | <b>بناءً على تجربتك في</b><br>وفر ودقة معلومات التقديم<br>بلى الخدمة<br>سهولة الوصول للخدمة في<br>سهولة إجراءات التقديم على<br>لخدمة<br>مطانية تنبع حالة المعاملة<br>وتحديثاتها                                                                             |
| على                                                                                                    |                                                               | ی موا<br>ویژو<br>یک<br>یک<br>یک<br>یک<br>یک | مل –<br>، ما مد<br>بنديو، ند<br>ي<br>ي<br>ي<br>ي<br>ي<br>ي | المتعا<br>الخدمة<br>لتالية؟<br>لتالية<br>لت<br>لت<br>لت<br>لت<br>لت<br>لت                                                                                                    | ن نبض<br>على ا<br>على ا<br>ارات اا<br>ث<br>ث<br>ث      | استبیاز<br>الحصول<br>العب<br>شامانه د<br>ش<br>ش<br>ش<br>ش                  | <b>بناءً على تجربتك في</b><br>وفر ودقة معلومات التقديم<br>بلى الخدمة<br>سهولة الوصول للخدمة فى<br>سهولة إجراءات التقديم على<br>نخدمة<br>مخانية تنع حالة المعاملة<br>انحديثاتها<br>وفعاتى                                                                    |
| على<br>الله<br>الله<br>الله<br>الله<br>الله<br>الله<br>الله<br>الله<br>الله<br>الله<br>الله<br>الله<br>الله<br>الله<br>الله<br>الله<br>الله<br>الله<br>الله<br>الله<br>الم<br>الم<br>الم<br>الم<br>الم<br>الم<br>الم<br>الم |                                                               | ی موا<br>ویژی<br>ک<br>ک<br>ک<br>ک<br>ک      | مل –<br>مامد<br>بیلیو<br>یک<br>ک<br>ک<br>ک<br>ک            | المتعا<br>الخدمة<br>نوغانا<br>نيز موافق<br>نيز<br>نيز<br>نيز<br>نيز<br>نيز<br>نيز<br>نيز<br>نيز<br>نيز<br>نيز                                                                                                    | ن نبض<br>على ا<br>ارات اا<br>ث<br>ث<br>ث<br>ث<br>ث     | استبیاز<br>الحصول<br>العب<br>ش <sup>اطاطه</sup> :<br>ش<br>ش<br>ش<br>ش<br>ش | بناءً على تجربتك في<br>وفر ودقة معلومات التقديم<br>لى الخدمة<br>سوولة الوصول للخدمة في<br>سوولة إجراءات التقديم على<br>سوولة إجراءات وخيارات الدفع<br>مكانية تنع حالة المعاملة<br>محانية تنع حالة المعاملة<br>وفعاتي<br>وفعاتي الخري (عدم<br>علم قي الموفع) |

### خدمات الشركات

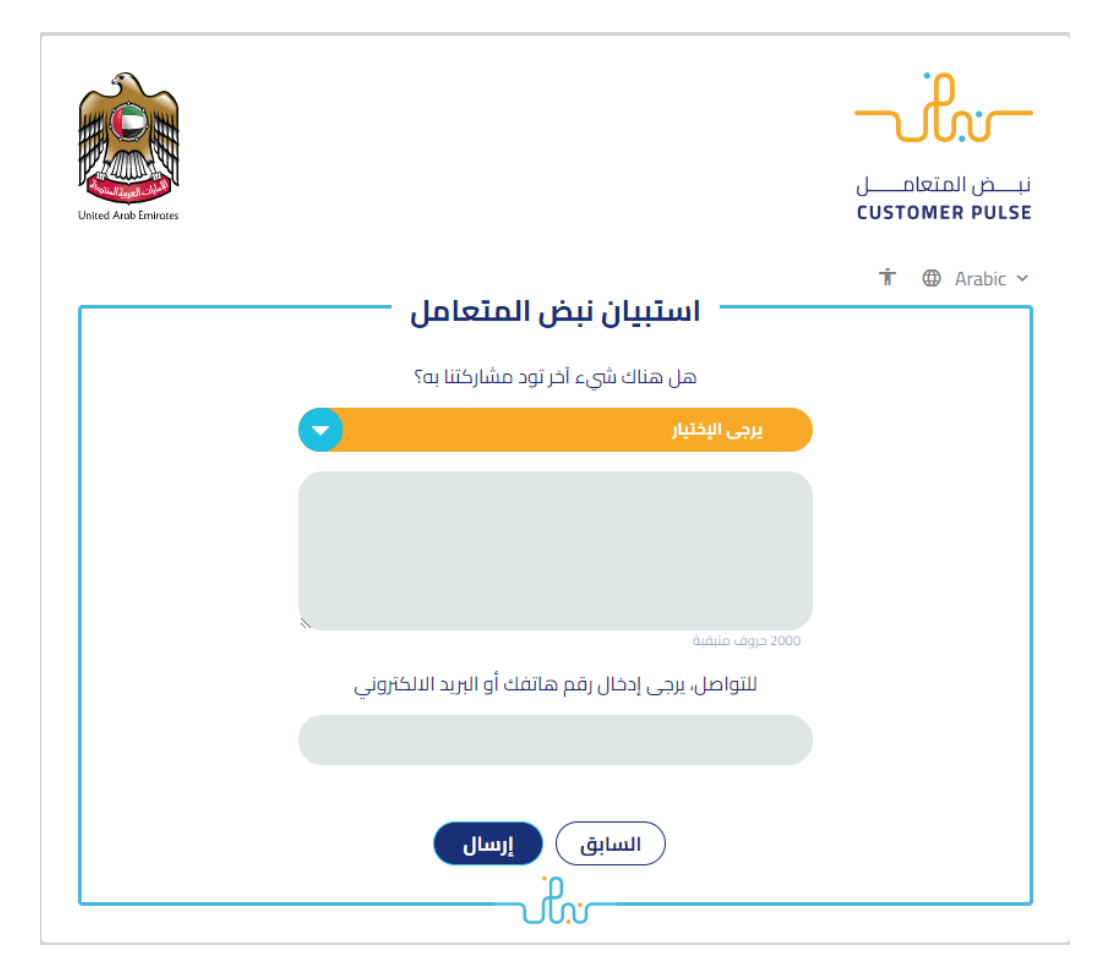

- 10. بعد اعتماد الطلب من قبل الوزارة، سيصل إشعار عبر البريد الالكتروني للمتعامل لدفع الرسوم عن طريق الخدمة الإلكترونية
- 11. كما يمكنكم الإطلاع على التقارير الصادرة لكم من الوزارة وتحميلها من خلال صفحة لوحة تحكم المستخدم، حيث تجدون خانة مخصصة للشهادات والتقارير وايصالات الدفع.

### وزارة الطاقة و البنية التحتية

## خدمات الشركات

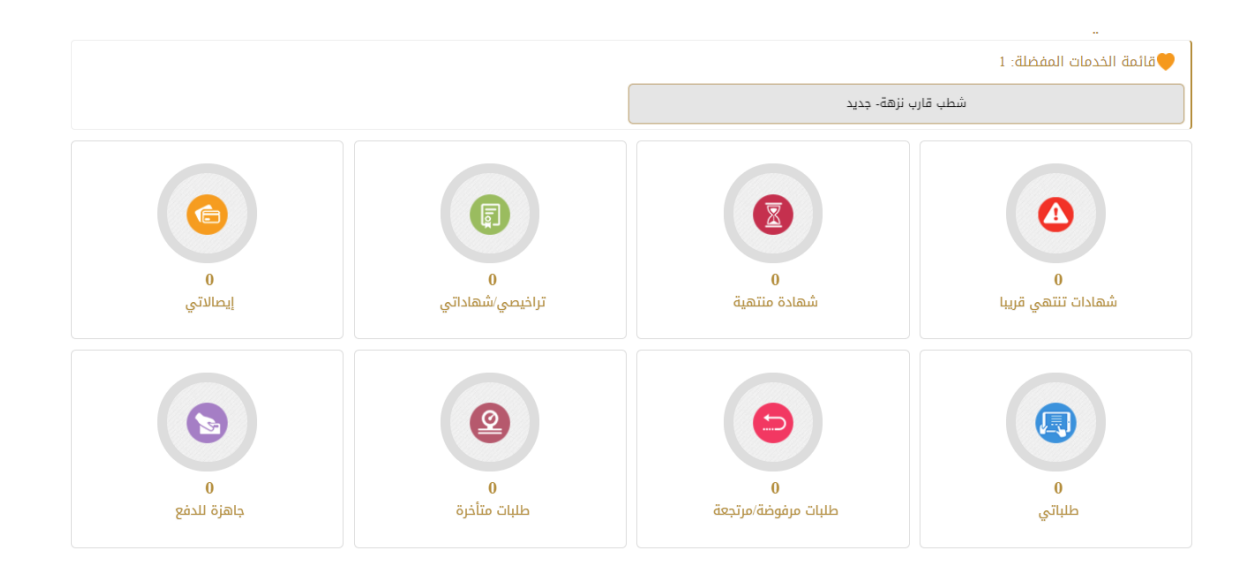